## **Scotiabank**®

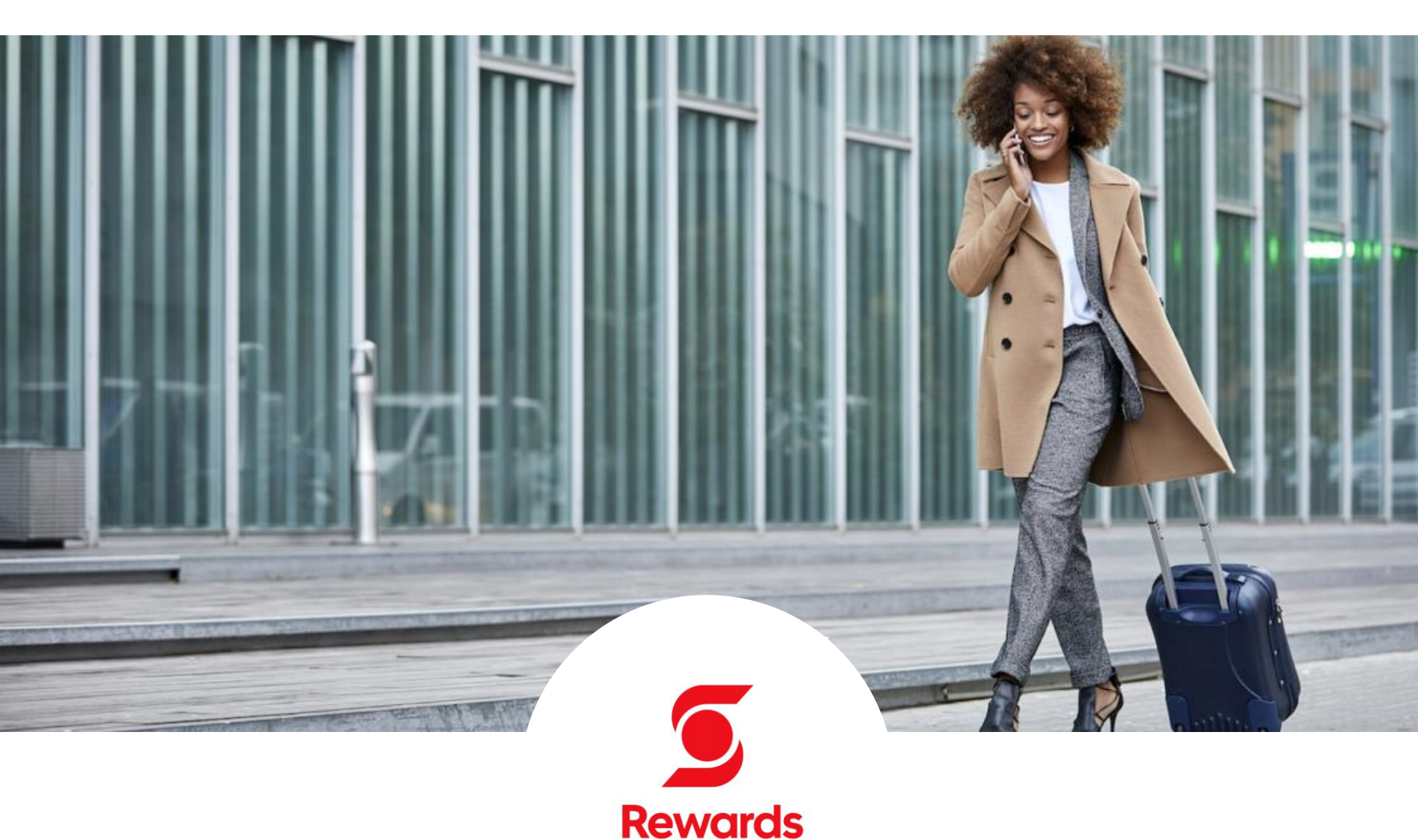

## HOW TO REEDEM POINTS WITH SCOTIA REWARDS PLATFORM

The Scotia Rewards platform is the all-digital loyalty platform where you can earn and redeem Amex Membership Rewards® points for flights, hotels, travel activities, car rentals, and more.

To access to the Scotia Rewards Platform, follow the step-by-step process below:

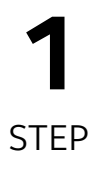

Sign on **Scotia OnLine**, access the **Credit Cards** section and select the card you want to use.

| American Express Platinum 🧷           | Quick actions  |   |
|---------------------------------------|----------------|---|
| **** **** 8847 ◎                      | Pay            | > |
| Credit available<br>1,111.40 usp      | 👕 Cash advance | > |
| Current halance \$99.60 USD           | Pay bills      | > |
| Current Dalarice 300.00 USD           | 🏟 Manage       | > |
| See account details ${}^{\checkmark}$ |                |   |

Scotia Rewards

| 2<br>STEP                                                                                                    | Click on " <b>Redeem Points</b> " to be<br>redirected to the Scotia Rewards<br>platform.                                                                                                    | Pending transactions       0 Points         Start exchanging your points towards hundreds of rewards.       Redeem points         You don't have pending activity.       Note: It can take 1 or 2 business days for your total balance to get updated.                                                                                                    |
|----------------------------------------------------------------------------------------------------|----------------------------------------------------------------------------------------------------|----------------------------------------------------------------------------------------------------|
| <b>3</b><br>STEP                                                                                                    | When you sign into Scotia Rewards for<br>the first time, you'll receive a code at<br>the email address you have registered<br>with Scotiabank.                                                                                                    | Enter verification code  If you don't receive it within one minute, you can request a new one.  Scotia Rewards  Mout Scotia Rewards  Contrave  Contrave  Con |
| <b>4</b><br>STEP                                                                                                    | Click on " <b>Go Travel</b> " to search for<br>redemption options in flights, hotel,<br>car rentals, and more around the<br>world.                                                                                                    | <section-header>Redeem<br/>anywhere,<br/>anytimeStart booking your next travel by selecting the travel option.<br/>or download the app and redeem your rewards points and<br/>ge benefits when you book travel withStart Bewards.</section-header>                                                                                                    |
| 5<br>STEP                                                                                                    | Select " <b>Flights</b> ", " <b>Hotels</b> " or " <b>Cars</b> "<br>accordingly and fill the requested<br>information. Then, click on the<br>" <b>Search</b> " button.                                                                                                    | Scotia Rewards       About Scotia Rewards       Go Travel       Contraction       English *         Flights       Hotels       Cars         One way       Round trip       Multiple destinations         Origin       DESHATUNE       RETURN       PASENGERS         Origin       Octanation       01/13/2024       1       Search         Less options       Constituent       Constituent       Constituent       Annote         Any class       Combined price         Annote         At atrines       Only direct       Show +/- 3 days       Show +/- 3 days                                                                                                    |
| <ul> <li>Navigate through the options and select the preferred one:         <ul> <li>Click the button credit balance).</li> <li>Move left or right to change combination.</li> <li>Click book and fill persona information.</li> </ul> </li> </ul> |                                                                                                    |                                                                                                    |
| Scotia Reward:<br>Kingston Airpott + Mian<br>Pere / Fights St<br>Stops<br>Without stops<br>2 or more stops<br>2 or more stops                                                                                                    | International Arport 04/14/2024-04/21/2024. 1 Adults)       Term       Edd         International Arport 04/14/2024-04/21/2024. 1 Adults)       Term       Edd         International Arport 04/14/2024-04/21/2024. 1 Adults)       Term       Edd         International Arport 04/14/2024-04/21/2024. 1 Adults)       Term       Edd         International Arport 04/14/2024-04/21/2024. 1 Adults)       Term       Edd         International Arport 04/14/2024-04/21/2024. 1 Adults)       Term       Edd         International Arport 04/14/2024-04/21/2024. 1 Adults)       Term       Edd         International Arport 04/14/2024-04/21/2024. 1 Adults)       Term       Edd         International Arport 04/14/2024       International Arport 04/14/2024       Edd         International Arport 04/14/2024       International Arport 04/14/2024       Edd         International Arport 04/14/2024       Edd       Edd         International Arport 04/14/2024       Edd       Edd         International Arport 04/14/2024       Edd       Edd         International Arport 04/14/2024       Edd       Edd         International Arport 04/14/2024       Edd       Edd         International Arport 04/14/2024       Edd       International Arport 04/14/2024 | A: Solar + USD \$ Points. Foints. Solar time to the right or left to choose the combination of Points and money you want to use to make                                                                                                    |

Use **Pay With Points** to cover recent charges.

+ Return flight - Sun, 21 April 2024

The lowest price is with American Airlines

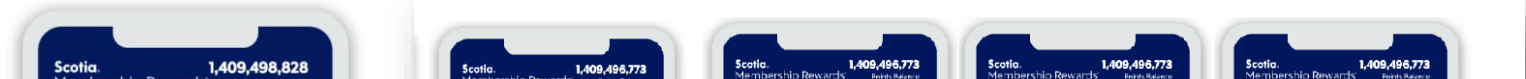

your payment.

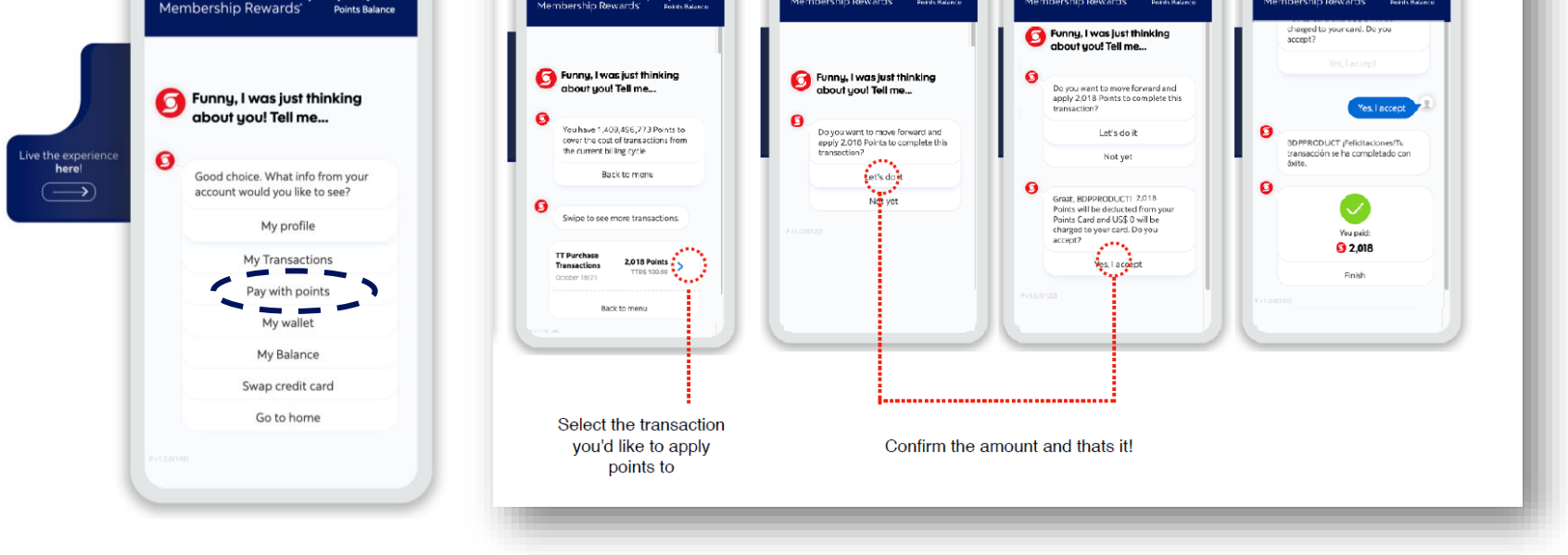

 You can use the Chat Support at the bottom of the webpage of Scotia Rewards platform to escalate claims and requests about your redemptions and more.

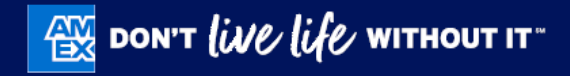